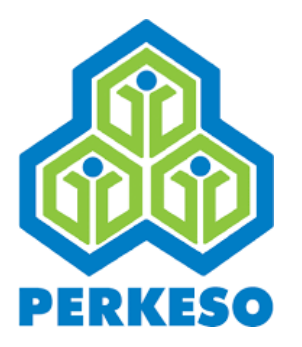

# USER MANUAL DIRECT DEBIT AUTHORIZATION (DDA) FOR EMPLOYER

| Document     | User Manual : Direct Debit Authorization (DDA) for |
|--------------|----------------------------------------------------|
|              | Employer                                           |
| Version      | 1.0                                                |
| Organization | Pertubuhan Keselamatan Sosial (PERKESO)            |
| Date         | 25 <sup>th</sup> September 2023                    |

This document contains confidential and competition sensitive information. The information contained within should not be reproduced or redistributed without prior written consent from PERKESO

#### A. Mandate enrolment

1. Login ASSIST portal

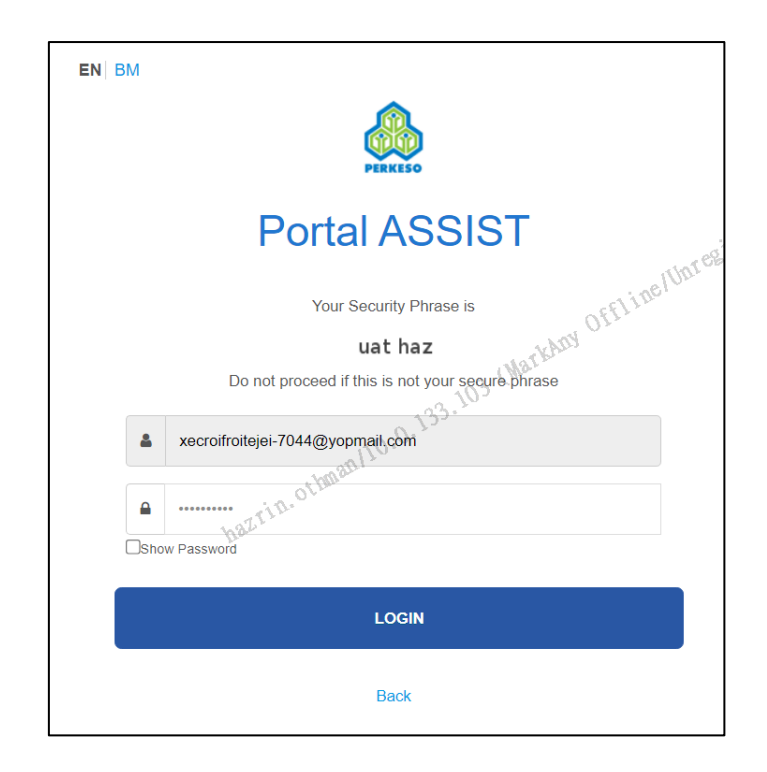

2. My Site -> Payment

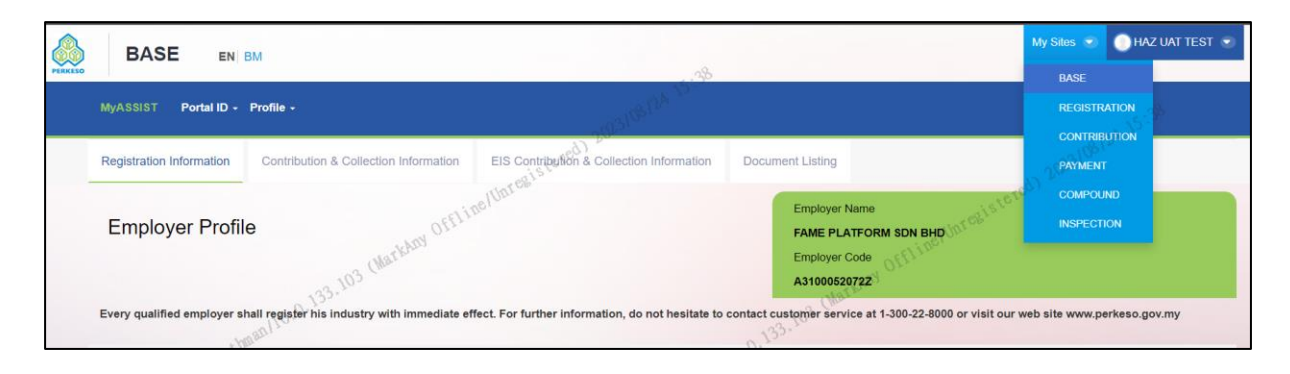

3. Direct Debit -> SOCSO / EIS -> Mandate

|                                | BM                 | 02.5                                                                                                    | My Sites 💌 🌖 HAZ UAT TEST 💌 |
|--------------------------------|--------------------|----------------------------------------------------------------------------------------------------|-----------------------------|
| Electronic Funds Transfer - FP | X - Direct Debit - | and the second second se |                             |
| FPX Payment                    | socso              | Mandate Mandate Manual Man                                                                                                    | -0) 20231091 EA             |
| Payment Information            | EIS                | Payment                                                                                                    | O V                         |
| ► Search                       | 133.103 (Marka     |                                                                                                    | wather Office               |
| Image                          | 10.0.,             |                                                                                                    | 03.103 C                    |

#### 4. click 'Enroll New' button

| PAYME          | INT            | EN BM                   |                     |                                                                     |                            |                       | My S        | iles 💿 🌔 HAZ UAT TEST 🕤 |
|----------------|----------------|-------------------------|---------------------|---------------------------------------------------------------------|----------------------------|-----------------------|-------------|-------------------------|
| Electronic Fu  | nds Transfer   | - FPX - Direct Debit -  |                     | -18/24 15:5°                                                        |                            |                       |             |                         |
| Direct Debit A | Authorization  | (DDA) Mandate Reque     | est Payment History | ered) 202310                                                        |                            |                       |             | 72.                     |
| SOCS           | ) - Direc      | ct Debit Authoriza      | tion (DDA)          | giste                                                               |                            |                       | tered) 2025 |                         |
| Mandate lis    | ting will be d | isplayed upon approval. | of they offlin      |                                                                     |                            | -Fline/Unregi.        |             |                         |
|                |                | 133.                    | 103 (Mar.           |                                                                     | (1)                        | arkAny Off.           | ENROL N     | ew                      |
| Mandate Lis    | ting           | - 100 80 120 - V.       |                     |                                                                     | 133.100                    |                       |             |                         |
|                | azrin          | oth                     |                     | 1 mail                                                              | 10.0.                      |                       |             |                         |
| No.            | Model          | Bank                    | Account No.         | Limit Per Transaction(RM)                                           | Max Frequency Per<br>Month | Payment Reference No. | Status      | Action                  |
|                |                |                         |                     | No Record Found.                                                    |                            |                       |             |                         |
|                |                |                         |                     |                                                                     |                            |                       |             |                         |
|                |                |                         |                     | Copyright 2022 © Social Security Organisation<br>Terms & Conditions | All Rights Reserved        |                       |             |                         |

5. Fill the required fields and click Proceed button

| Electronic Funds Transfer + FPX + Devet Debit +                                                                                                    |                                        |                                                           |                                                                         | My Siles 🕷 🕥 HAZ UAT                                                                                     |
|----------------------------------------------------------------------------------------------------|----------------------------------------|-----------------------------------------------------------|-------------------------------------------------------------------------|----------------------------------------------------------------------------------------------------|
| SOCSO - Enrol New Direct Debit Authorization (DDA)                                                                                                    |                                        | 003108124 15:58                                           | Employer Name<br>FAME PLATFORM SDN BHD<br>Employer Cose<br>A31000528722 | , 15 <sup>:56</sup>                                                                                      |
| Information Details                                                                                                    |                                        | E.                                                        |                                                                         | Charles Charles                                                                                          |
| Business Model * Personal To Coporate -                                                                                                    | Bank List*015tcT0                      |                                                           | U.                                                                      | 18781) 202310                                                                                            |
| Account No.0                                                                                                    |                                        |                                                           |                                                                         | elloresist                                                                                               |
| Payment Reference No. (Warthouse                                                                                                    |                                        |                                                           |                                                                         |                                                                                                    |
| A3100052072208239020                                                                                                    |                                        |                                                           | arkAny                                                                  |                                                                                                    |
| Limit Per Transaction(RM)*                                                                                                    |                                        |                                                           | 103 (Ma.                                                                |                                                                                                    |
| 1,000.00 1,000.00                                                                                                    |                                        |                                                           | 33.10                                                                   |                                                                                                    |
| Max Frequency Per Month*                                                                                                    |                                        |                                                           |                                                                         |                                                                                                    |
| 10 hBZr                                                                                                    |                                        | othman                                                    |                                                                         |                                                                                                    |
| Phone No.*                                                                                                    |                                        | hazrin                                                    |                                                                         |                                                                                                    |
| Email Address                                                                                                    |                                        | <i>v</i>                                                  |                                                                         |                                                                                                    |
| 20000@gmail.com                                                                                                    |                                        |                                                           |                                                                         |                                                                                                    |
| En Lady understand and agrees to the Terms and Conditions of Direct Deal services and Ladroscheige that ison to     the RML 50 subject to its own Terms & Constition. Please contract PERKESD for further details. | ocessful completion of this online app | ication, RMI 00 shall be debited from my selected account | It to ensure the said account is active for the purpose                 | of application for this service. Please note that PERIEED at its sole discretion may influed<br>PROVIDED |

- 6. Page will redirect to respective selected bank payment portal for payment transaction.
- 7. Second Tab (Mandate Request): Employer will see all the mandate request that been submitted.

| PA         | YMENT                 | EN   BM              |                          |                                           |                                  |                     | My Sites 💌    | RM LEOPAD : | SDN. BHD. ( |
|------------|-----------------------|----------------------|--------------------------|-------------------------------------------|----------------------------------|---------------------|---------------|-------------|-------------|
| Electronic | Funds Transfer +      | FPX - Direct Debit - |                          |                                           |                                  |                     |               |             |             |
| Direct Del | bit Authorization (DD | A) Mandate Request   | Payment History          |                                           |                                  |                     |               |             |             |
| SOC        | SO - Manda            | te Request           |                          |                                           |                                  |                     |               |             |             |
| Transact   | ion Listing           |                      |                          |                                           |                                  |                     |               |             |             |
| No.        | Transaction<br>Date + | FPX Transaction ID 👙 | Seller Order No.         | Limit Per<br>Transaction(RM) $_{\oplus}$  | Create Date 😄                    | Application<br>type | Response Code |             | Action      |
| 1          | 25/08/2023            | 2308251144200720     | E2300009819X0823<br>S002 | 1,000.00                                  | 25/08/2023<br>11:44:20 AM        | New Application     | 00 - Approved | Success     | 0           |
| 2          | 22/08/2023            | 2308221718280615     | E2300009819X0823<br>S001 | 1,000.00                                  | 22/08/2023<br>05:18:27 PM        | New Application     | 00 - Approved | Success     | 0           |
|            |                       |                      |                          |                                           |                                  |                     |               |             |             |
|            | -                     | -                    | Copyright 202            | 22 © Social Security Orga<br>Terms & Cond | anisation   All Right<br>litions | s Reserved          | -             |             | -           |

Copyright © 2023 PERKESO All Rights Reserved

#### B. Make Payment via DDA

1. My Site -> Payment

|                             | BM                                           |                                                   |                                                        | My Sites 🤝 🕘 HAZ UAT TEST 💌 |
|-----------------------------|----------------------------------------------|---------------------------------------------------|--------------------------------------------------------|-----------------------------|
| Mul SSIST Portal ID -       | Profile -                                    | 100 St. 24                                        |                                                        | BASE                        |
| Registration Information    | Contribution & Collection Information        | EIS Contribution & Collection Information         | Document Listing                                       | CONTRIBUTION                |
| Employer Profile            | e offlir                                     | ellores1.                                         | Employer Name                                          | COMPOUND<br>INSPECTION      |
|                             | 23,103 (Marthan                              |                                                   | Employer Code<br>A31000520722                          |                             |
| Every qualified employer sh | all register his industry with immediate eff | fect. For further information, do not hesitate to | contact customer service at 1-300-22-8000 or visit our | web site www.perkeso.gov.my |

### 2. Direct Debit -> SOCSO / EIS -> Payment

| Electronic | Funds Transfe | er • FPX • Direct D                                       | ebit -              | and the second second        | 1. H.                      |                        |          |        |
|------------|---------------|-----------------------------------------------------------|---------------------|------------------------------|----------------------------|------------------------|----------|--------|
| Direct Det | Direct D      | n (DDA)<br>EIS<br>ebit Authoriza<br>displayed upon approv | val                 | esistered)                   | a.71.100                   | Working Office librest | ENROL NE | w      |
| Mandate    | Listing       | tona                                                      |                     | bazrin. off                  | maller 10                  |                        |          |        |
| No.        | Model :       | Bank                                                      | a Account No.       | Limit Per<br>Transaction(RM) | Max Frequency<br>Per Month | Payment Reference No.  | Status : | Action |
| 1          | B2C           | JP Morgan                                                 | 1234567890123456789 | 90 2,                        | 000.00 5                   | A3600003809K0823E001   | Active   | 2 B    |
|            |               |                                                           |                     |                              |                            |                        |          |        |

3. Tick item to pay -> click 'Add To Chart' -> click 'Proceed To Summary'

| Electro | onic Funds | Transfer - FPX - Direct Debit - |                        |                   |           |                         |        |
|---------|------------|---------------------------------|------------------------|-------------------|-----------|-------------------------|--------|
| EIS     | 6 - Dire   | ect Debit Payment               | allintee is tereal 200 |                   |           | vered) 2023/08/24       |        |
| Payme   | ent Inform | nation                          | OFFICE                 |                   |           | - Marreal <sup>12</sup> | 0      |
| ► S     | Search     | 18.71.104                       | Matter                 | ch                | (Markhin) |                         |        |
|         | No.        | Reference No.                   | Payment Type           | Total Amount (RM) |           | Dutstanding Amount (RM) | Action |
|         | 1          | ECR082230008229                 | EIS Contribution       | 00/192.10         | 62.80     | 62.80                   | Es.    |
|         | 2 had      | S600003809K230002               | FCLB                   | rin othma         | 60.00     | 60.00                   | E/     |
|         | 3          | S600003809K230004               | FCLB                   | D.S.              | 30.00     | 30.00                   | E.     |
|         | AD         | D TO CART                       |                        |                   |           |                         |        |

- if to proceed payment click 'Continue' button.
- if to remove to cart for payment click 'Clear List ' button.
- Click 'Search Payment' if to add more items to pay
- 4. Select active mandate account at ' Mandate List' field -> click 'Proceed' button

| PAYMENT                               | EN BM                  | 0.15                                                                                    | My Sites 💌 💽 PRESTAR 💌 |
|---------------------------------------|------------------------|-----------------------------------------------------------------------------------------|------------------------|
| Electronic Funds Transfe              | • FPX • Direct Debit • | W3108/26 Ju                                                                             | 10.15                  |
| EIS - Direct De                       | ebit Payment           | nellinresistered)                                                                       | istered) 2023108120    |
| Direct Debit Payment                  | OFFI                   |                                                                                         | - Whites "             |
| Payment Amount (RM)<br>Mandate List*, | 001234567880           | herin. othern192.163.77.104                                                             | Warthow Offline        |
| BACK                                  |                        |                                                                                         | PROCEED                |
|                                       |                        | Copyright 2022 © Social Security Organisation   All Rights Reserv<br>Terms & Conditions | ed                     |

5. Screen back to Payment Screen

| PERKESO | PA       | YME                     | NT EN BM                        |                     |           | .0.1 <sup>A</sup> |              | My Sites                | 💌 🔵 PRESTAR 💌 |
|---------|----------|-------------------------|---------------------------------|---------------------|-----------|-------------------|--------------|-------------------------|---------------|
|         | Electron | ic Funds                | Transfer - FPX - Direct Debit - |                     | 20231081N | lo 24.            |              |                         |               |
|         | EIS      | - Dire                  | ect Debit Payment               | a inclutee is to re | 0         |                   |              | ristered) 20231081      | 10            |
|         | "Payment | t" has bee<br>nt Inforn | en successfully initiated .     | Watehny Offic       |           |                   |              | offline/Unres           | 0 0           |
|         | ► Se     | arch                    | 21.92.168.77.104                | (le                 |           | 0 71.             | 104 (MarkAny | Q*                      |               |
|         |          | No.                     | Reference No.                   | Payment Type        | \$        | Total Amount (RM) | ¢            | Outstanding Amount (RM) | Action        |
|         |          | 1 182                   | S600003809K230002               | FCLB                |           | othman            | 60.00        | 60.00                   | E.            |
|         |          | 2                       | S600003809K230004               | FCLB                | hazra     |                   | 30.00        | 30.00                   | E.            |
|         |          | AD                      | D TO CART                       |                     |           |                   |              | PROCEED TO SUMM         | ARY           |

6. Third tab (Payment History): Employer will see all the payment history that been done through direct debit.

| Dire et Del | it Authorization (DDA) | Mandata Damanta Dama  |          |             |             |   |        |               |        |
|-------------|------------------------|-----------------------|----------|-------------|-------------|---|--------|---------------|--------|
| Direct Dec  | at Authorization (DDA) | Mandate Request Paym  | nent His |             |             |   |        |               |        |
| SOC         | SO - Payment           | History               |          |             |             |   |        |               |        |
|             |                        |                       |          |             |             |   |        |               |        |
| Transacti   | on Listing             |                       |          |             |             |   |        |               |        |
|             |                        |                       |          |             |             |   |        |               |        |
|             | Payment Date           | Payment Reference No. | 0        | Amount (RM) | Create Date | - | Status | Response Code | Action |
| No.         | Fayment Date           | ,                     |          |             |             |   |        |               | Action |

7. After click "i" icon will go to screen below.

| PAYMENT        | EN DM                               |                        |                     |                     |                                |                                                                       |                     |        | My Silvis 🐑 🔵 RM LEORAD |
|----------------|-------------------------------------|------------------------|---------------------|---------------------|--------------------------------|-----------------------------------------------------------------------|---------------------|--------|-------------------------|
| Electronic Fun | els Transfer - FPX - Direct Dubit - |                        |                     |                     |                                |                                                                       |                     |        |                         |
| SOCSO          | - Payment History                   |                        |                     |                     |                                | Employer Name<br>RM LEOPAD SDN. EHD.<br>Employer Code<br>E2300005619X |                     |        |                         |
| Payment Info   |                                     |                        |                     |                     |                                |                                                                       |                     |        |                         |
|                |                                     | Payment Date:          |                     |                     | 29/08/2023                     |                                                                       |                     |        |                         |
|                |                                     | Payment Reference No.: |                     |                     | E2300009819X0823S002           |                                                                       |                     |        |                         |
|                |                                     | Buyer Bank:            |                     |                     | Hong Leong Bank Berhad         |                                                                       |                     |        |                         |
|                |                                     | Amount (RM):           |                     |                     | 100.00                         |                                                                       |                     |        |                         |
|                |                                     | Transaction Status:    |                     |                     | 0 - Successful (Seller's accou | unt was credited successfully)                                        |                     |        |                         |
| Receipt Gene   | erated                              |                        |                     |                     | BACK                           |                                                                       |                     |        |                         |
| No.            | Receipt No.                         |                        | Employer Code       | Employer Name       |                                |                                                                       | Amount (RM)         |        | Action                  |
| 4              | 20230000200777                      |                        | E2300009819X        | RM LEOPAD SDN. BHD. |                                |                                                                       |                     | 100.00 | <b>a</b> 4              |
|                |                                     |                        |                     |                     |                                |                                                                       |                     |        |                         |
| New FCLB N     | otice Generated                     |                        |                     |                     |                                |                                                                       |                     |        |                         |
|                | Employee Code                       |                        | Employee Name       |                     | atian 10                       |                                                                       | Investigation (SM)  |        | 1.5m                    |
| 1              | E2300009819X                        |                        | RM LEOPAD SON. BHD. | 2:                  | 300009819X230001               | ,                                                                     | ayinen Antoinijunij | 10.00  | <u>*</u>                |
|                |                                     |                        |                     |                     |                                |                                                                       |                     |        |                         |
| . <u></u>      |                                     |                        |                     |                     |                                |                                                                       |                     |        |                         |

#### C. View Payment transaction History

1. My Site -> Payment -> Direct Debit -> SOCSO / EIS -> Payment -> Payment History

| PAY          |                       | л                                  |             |                 |                  |               | My Sites 💿            | 🕕 PRESTAR 🕤    |
|--------------|-----------------------|------------------------------------|-------------|-----------------|------------------|---------------|-----------------------|----------------|
| Electronic F | unds Transfer + FPX · | <ul> <li>Direct Debit -</li> </ul> | 292310      | Phile Tr.       |                  |               |                       | 1. <sup></sup> |
| Direct Debit | Authorization (DDA)   | Mandate Request Payment His        | story       |                 |                  |               | 2023108120            |                |
| EIS - F      | ayment Histo          | ry Official                        | nelUntra    |                 |                  |               | pregistered,          |                |
| Transactio   | n Listing             | 104 (Merten                        |             |                 |                  | OFFILE OFFILE |                       |                |
|              |                       | 168.71.                            |             |                 | 104 (            | Mall          |                       |                |
| No.          | Payment Date          | • Payment Reference No.            | Amount (RM) | ¢ Cre           | ate Date         | Status 👳      | Response Code         | Action         |
| 1            | 26/08/2023            | A3600003809K0823E001               |             | 62.80 126       | 08/2023 12:14:22 | Pending       | -                     | 0              |
| 2            | 17/08/2023            | A3600003809K0823E001               | hazt        | 62.80 17/<br>PM | 08/2023 02:12:22 | Failed        | 9 - Rejected - Others | 0              |

2. After clicked the blue action "i" will go detail screen below:

| PAYMENT EN BM                          |                                             |                                               |                                                                       | My Sites 🐨 🌔 RM LEOPAD SDN. BHD. 🐨                                                                                                    |
|----------------------------------------|---------------------------------------------|-----------------------------------------------|-----------------------------------------------------------------------|----------------------------------------------------------------------------------------------------|
| Electronic Funds Transfer - FPX - Dire |                                             |                                               |                                                                       |                                                                                                    |
| SOCSO - FPX Status                     |                                             |                                               | Employer Name<br>RM LEOPAD SDN. BHD.<br>Employer Code<br>L2300009819X |                                                                                                    |
| FPX Status                             |                                             |                                               |                                                                       |                                                                                                    |
|                                        | Request Status:                             | SUCCESSFUL                                    |                                                                       |                                                                                                    |
|                                        | FPX Transaction ID:                         | 2308251144200720                              |                                                                       |                                                                                                    |
|                                        | Date & Time:                                | 25/08/2023 11:44:20 A                         | M                                                                     |                                                                                                    |
|                                        | Seller Order No.:                           | E2300009819X0823S                             | 6002                                                                  |                                                                                                    |
|                                        | Buyer Bank:                                 | Hong Leong Bank                               |                                                                       |                                                                                                    |
|                                        | Limit Per Transaction(RM):                  | MYR 1,000.00                                  |                                                                       |                                                                                                    |
|                                        | Transaction Code:                           | 00                                            |                                                                       |                                                                                                    |
|                                        | ВАСК                                        | RECEIPT                                       |                                                                       |                                                                                                    |
| -                                      | Copyright 2022 © Social Security<br>Terms & | Organisation   All Rights Reser<br>Conditions | rved                                                                  | and the second second se |

3. If clicked "RECEIPT" button will come to screen below. Employer can either send receipt to specific email or download.

|   | P/       |                       | IN BM                |                                                                               |            | My Sites 💌 | RM LEOF | PAD SDN. BHD. 🕑 |
|---|----------|-----------------------|----------------------|-------------------------------------------------------------------------------|------------|------------|---------|-----------------|
|   | Electron | ic Funds Transfer 👻 F | FPX - Direct Debit - |                                                                               |            |            |         |                 |
|   | Dire     | ct Debit Autho        | prization (DDA)      |                                                                               |            |            |         |                 |
|   | Receipt  | Generated             |                      |                                                                               |            |            |         |                 |
|   | No.      | Receipt No.           | Employer Code        | Employer Name                                                                 | Payment Am | nount(RM)  |         | Action          |
|   | 1        | 20230000209750        | E2300009819X         | RM LEOPAD SDN. BHD.                                                           |            |            | 1.00    | 🔤 🕹             |
| l |          |                       | Copyright 202        | 22 © Social Security Organisation   All Rights Reserved<br>Terms & Conditions |            |            | END     |                 |

# D. <u>View Active DDA mandate.</u>

- 1. First Tab (Direct Debit Authorization (DDA)):
- 2. Employer will see all the DDA mandate enrolled here.

| PAY            | MENT                                     | EN BM             |              |        |            |  |   |                          |   |                            |     |                       |   | ty Sites 🕤 🛛 | 🕕 BNX DE | ELIGHT HOL | LDING SDN. BHD. |
|----------------|------------------------------------------|-------------------|--------------|--------|------------|--|---|--------------------------|---|----------------------------|-----|-----------------------|---|--------------|----------|------------|-----------------|
| Electronic     | ic Funds Transf                          | ır - FPX - Dire   |              |        |            |  |   |                          |   |                            |     |                       |   |              |          |            |                 |
| Direct De      | ebit Authorizatio                        | n (DDA) Man       | date Request | Paymer | nt History |  |   |                          |   |                            |     |                       |   |              |          |            |                 |
| SOC            | SOCSO - Direct Debit Authorization (DDA) |                   |              |        |            |  |   |                          |   |                            |     |                       |   |              |          |            |                 |
| Manda          | ate listing will be                      | displayed upon ap | proval.      |        |            |  |   |                          |   |                            |     |                       |   |              |          |            |                 |
|                |                                          |                   |              |        |            |  |   |                          |   |                            |     |                       |   |              |          |            |                 |
|                |                                          |                   |              |        |            |  |   |                          |   |                            |     |                       |   |              | ENROL N  | EW         |                 |
| Mandate        | e Listing                                |                   |              |        |            |  |   |                          |   |                            |     |                       |   |              | ENROL N  | EW         |                 |
| Mandate        | e Listing                                |                   |              |        |            |  |   |                          |   |                            |     |                       |   |              | ENROL N  | EW         |                 |
| Mandate<br>No. | e Listing<br>Model                       | e Bank            |              | ¢ Ace  | count No.  |  | 0 | Limit Per Transaction(RM | • | Max Frequency<br>Per Month | • P | Payment Reference No. | 0 | Status       | ENROL N  | EW         | ction           |

#### E. Update Info For Active e-Mandate

1. Click "Maintenance" @ 'Pencil' logo.

|                |                                            |                                 |                                                                           |           | 16-11                                                             |                                           |                                                                      |                                   |             |
|----------------|--------------------------------------------|---------------------------------|---------------------------------------------------------------------------|-----------|-------------------------------------------------------------------|-------------------------------------------|----------------------------------------------------------------------|-----------------------------------|-------------|
| Direct Del     | xit Authorization                          | n (DDA) Mandate Re              | equest Payment History                                                    |           | 202310911                                                         |                                           |                                                                      |                                   | -0118 16:33 |
| SOC            | SO - Dire                                  | ect Debit Authori               | ization (DDA)                                                             | ur ogi st |                                                                   |                                           |                                                                      |                                   |             |
| Mandate        | a listing will be                          | displayed upon approval.        |                                                                           |           |                                                                   |                                           | IUnresi                                                              |                                   |             |
|                |                                            |                                 |                                                                           |           |                                                                   |                                           |                                                                      |                                   |             |
|                |                                            |                                 | Martin                                                                    |           |                                                                   |                                           | 011.                                                                 |                                   |             |
|                |                                            |                                 | 3 (Martin                                                                 |           |                                                                   |                                           | Warkhoy OLL.                                                         | ENF                               | ROL NEW     |
| Aandate        | Listing                                    | miento.0.133.10                 | 3 (Marth                                                                  |           |                                                                   | 50103 (                                   | Warkhay OL.                                                          | ENF                               | ROL NEW     |
| Aandate        | Listing                                    | ormen10.0.133.10                | 3 (Martin                                                                 |           | athan                                                             | 100.00.153.103 (                          | Warklay Off.                                                         | ENF                               | ROL NEW     |
| Aandate<br>No. | Listing<br>hazzine<br>Model ::             | Bank                            | a Account No.                                                             |           | Limit Per tin climer<br>Transaction(RM) s                         | Max Frequency<br>Per Month                | Payment Reference No. s                                              | ENF                               | ROL NEW     |
| Aandate<br>No. | Listing<br>histing<br>Model :<br>B2C       | Bank<br>nut                     | a         Account No.           00101221898                               |           | Limit Per The other<br>Transaction(RM) 0<br>1,000.00              | Max Frequency<br>Per Month =<br>10        | Payment Reference No. •<br>E2300000919X0823S002                      | ENF<br>Status<br>Active           | ROL NEW     |
| No.            | Listing<br>haziin<br>Model :<br>B2C<br>B2B | Bank<br>null<br>Hong Leong Bank | <ul> <li>Account No.</li> <li>00101221898</li> <li>00100783502</li> </ul> |           | Limit Per 1,000,000<br>Transaction(RM) 5<br>1,000,00<br>50,000,00 | Max Frequency<br>Per Month =<br>10<br>300 | Payment Reference No.<br>E2300000919X0923S002<br>E230000919X0923S000 | ENP<br>Status<br>Active<br>Active | ROL NEW     |

2. It will go to screen below; employer can update as per active fields only.

| Electronic Funds Transfor - FPX - Direct Dubit -                                                                                                    |                                          |                                                                                |                                                                      | My Siles 💌 💮 RM LEOPAD SON, BHD.                                                                                                    |
|----------------------------------------------------------------------------------------------------|------------------------------------------|--------------------------------------------------------------------------------|----------------------------------------------------------------------|----------------------------------------------------------------------------------------------------|
| SOCSO - Direct Debit Maintenance                                                                                                    |                                          | 003109118 16:33                                                                | Employer Name<br>RM LEOPAD SDN. BHD.<br>Employer Code<br>E230009815X | 16 <sup>,35</sup>                                                                                                    |
| Information Details                                                                                                    | (ber                                     | 1.00                                                                           |                                                                      | 10917°                                                                                                    |
| Business Model                                                                                                    | Bank sister                              |                                                                                |                                                                      | 202310                                                                                                    |
| Corporate To Corporate                                                                                                    | Hong Leong Bank                          |                                                                                |                                                                      | tered)                                                                                                    |
| Account No.0                                                                                                    |                                          |                                                                                |                                                                      | INT CE IST                                                                                                    |
| 00100783502                                                                                                    |                                          |                                                                                | o inel                                                               |                                                                                                    |
| Payment Reference No.                                                                                                    |                                          |                                                                                |                                                                      |                                                                                                    |
| E2300009619X09233006                                                                                                    |                                          |                                                                                | MarkAny                                                              |                                                                                                    |
| Limit Per Transaction(RM)*                                                                                                    |                                          |                                                                                | 103 (mm                                                              |                                                                                                    |
| 50,000,00                                                                                                    |                                          |                                                                                | 133.2                                                                |                                                                                                    |
| Max Frequency Per Month*                                                                                                    |                                          | 0.0                                                                            |                                                                      |                                                                                                    |
| 300 hazt                                                                                                    |                                          | ot huan.                                                                       |                                                                      |                                                                                                    |
| Phone No.*                                                                                                    |                                          | arin.                                                                          |                                                                      |                                                                                                    |
| 0195022445                                                                                                    |                                          |                                                                                |                                                                      |                                                                                                    |
| Email Address                                                                                                    |                                          |                                                                                |                                                                      |                                                                                                    |
| miteopadgmainatox com                                                                                                    |                                          |                                                                                |                                                                      |                                                                                                    |
| If they understand and agree to the Terms and Candidons of Direct Debit services and acknowledge that upon s<br>the RMI1 bit water to its own Terms & Counties. Prease contract PERPECTO for further details. | rccessful completion of this online appl | lication, RM1.00 shall be debiled from my selected acco                        | unt to ensure the said account is active for the purpose of a        | splication for this service. Please note that PERKESO at its sole discretion may refund                                                                                                    |
| ВАСК                                                                                                    |                                          |                                                                                |                                                                      | PROCEED                                                                                                    |
| Statement in the second second                                                                                                    | Copyright                                | t 2022 © Social Security Organisation   All Rights Reser<br>Terms & Conditions | ved                                                                  | Contraction of the local division of the local division of the loc |

3. Click Term and conditions checkbox and click "Proceed" button.

| 0195022448 otheran 1                                                                                                    | 0.133.                                                                                                    |
|----------------------------------------------------------------------------------------------------|----------------------------------------------------------------------------------------------------|
| Email Address alt in.                                                                                                    | othman110                                                                                                    |
| rmleopad@mailinator.com                                                                                                    | weltin                                                                                                    |
|                                                                                                    |                                                                                                    |
| I fully understand and agree to the Terms and Condition     of application for this service. Please note that PERKESO a       | of Direct Orbit services and Lacknowledge that upon successful completion of this online application. RMI 00 shall be debied from my selected account to ensure the said account is achive for the purpose<br>it is sole discretion may refund the RMI 00 subject to its own Terms & Condition. Please contact PERKESO for further details.             |
| I fully understand and agree to the Terms and Condition of application for this service. Please note that PERKESO a BACK BACK | of Direct Debit services and Lacknowledge that upon successful completion of this online application, RMI 00 shall be debited from my selected account to ensure the said account is active for the purpose<br>it is sole disordion may refund the RMI 00 subject to its own Terms & Condition. Please contact PER/RESO for further details.<br>PROCEED |

4. Page will redirect to respective selected bank payment portal for payment transaction.

## F. <u>Terminate the Active e-Mandate</u>

1. Click "Termination" @ "Dustbin" logo.

| transfer PPX - Devel Detel - nzation (DDA) Mandate Request Ct Debit Authorization (D Will be displayed upon approval. Will be displayed upon approval. | Payment History DDA) 3 (Matikhard Offine/Unit                                                      | etstered 2023 Wills 165a                                                                                                    | 133-103 (Markhu                                                                                                    | y OfflineIUnregist                                                                                                    | ered 2023 (19118 )                                                                                                    | 6. <sub>19</sub> ,                                                                                                    |
|----------------------------------------------------------------------------------------------------|----------------------------------------------------------------------------------------------------|----------------------------------------------------------------------------------------------------|----------------------------------------------------------------------------------------------------|----------------------------------------------------------------------------------------------------|----------------------------------------------------------------------------------------------------|----------------------------------------------------------------------------------------------------|
| Mandate Request t Debit Authorization (D will be displayed upon approval.                                                                              | Payment History                                                                                    | Ristered) ARSIN                                                                                                    | 193-10 <sup>3</sup> (datish                                                                                                    | y Offlinellinregist                                                                                                    | C (CL) 2023 (19178 )                                                                                                    | ,<br>10                                                                                                    |
| et Debit Authorization (E<br>will be displayed upon approval.                                                                                          | DDA)<br>3 (Markhan Offlinellunr                                                                    | aliter                                                                                                    | 155.103 (Martelin                                                                                                    | N Offline/Uhresist                                                                                                    | ELEGY JUDD'                                                                                                    | ,                                                                                                    |
| will be displayed upon approval.                                                                                                    | 3 (Warking Off I'r                                                                                 |                                                                                                    | 133.103 (Marishin                                                                                                    | y Offline/Unregic                                                                                                    | ENROL NEW                                                                                                    | ,                                                                                                    |
| i D. Otherm 110 0.133.10                                                                                                    | 3 (Marte                                                                                           |                                                                                                    | 133.103 (Martho                                                                                                    | N OFFI.                                                                                                    | ENROL NEW                                                                                                    | 1                                                                                                    |
| in.otimen110.0.135                                                                                                    |                                                                                                    |                                                                                                    | 133.103 (Mar                                                                                                    | _                                                                                                    |                                                                                                    |                                                                                                    |
| in other                                                                                                    |                                                                                                    |                                                                                                    |                                                                                                    |                                                                                                    |                                                                                                    |                                                                                                    |
| 2011 C                                                                                                    |                                                                                                    |                                                                                                    | 10.0.                                                                                                    |                                                                                                    |                                                                                                    |                                                                                                    |
| odel o Bank                                                                                                    | Account No.                                                                                        | Limit Per Transaction(RM)                                                                                                    | Max Frequency<br>Per Month o                                                                                                    | ent Reference No. 0                                                                                                    | Status o                                                                                                    | Action                                                                                                    |
| C Hong Leong Bank                                                                                                    | 00101221898                                                                                        | 1,000.00                                                                                                    | 10 E2300                                                                                                    | 0009819X0823E002                                                                                                    | Active                                                                                                    | Terminate                                                                                                    |
| 2B Hong Leong Bank                                                                                                    | 00100783502                                                                                        | 50,000.00                                                                                                    | 600 E2300                                                                                                    | 0009819X0923E001                                                                                                    | Active                                                                                                    | × 8                                                                                                    |
| 2B Hong Leong Bank                                                                                                    | 00100783502                                                                                        | 70,000.00                                                                                                    | 500 E2300                                                                                                    | 0009819X0923E002                                                                                                    | Active                                                                                                    | 18                                                                                                    |
|                                                                                                    |                                                                                                    |                                                                                                    |                                                                                                    |                                                                                                    |                                                                                                    |                                                                                                    |
|                                                                                                    |                                                                                                    | Copyright 2022 © Social Security Organisation                                                                                                    | All Rights Reserved                                                                                                    | The second second                                                                                                    |                                                                                                    |                                                                                                    |
| 2                                                                                                    | del c     Bank       C     Hong Leong Bank       B     Hong Leong Bank       B     Hong Leong Bank | del     Bank     Account No.       Col     Hong Leong Bank     00101221888       B     Hong Leong Bank     00100733502       B     Hong Leong Bank     00100733502 | del e         Bank         Account No.         Limit Per Transaction(RM)         •           2         Hong Leong Bank         00101221898         1,000 00         •           3         Hong Leong Bank         0010733502         \$6,000 00         •           3         Hong Leong Bank         0010733502         \$7,000 00 | del o         Bank         Account No.         Limit Per Transaction(RM)         Max Frequency<br>Per Month         Payr           2         Hong Leong Bank         00101221898         1.000.00         10         E230           3         Hong Leong Bank         0010073302         50.000.00         600         E230           3         Hong Leong Bank         0010073302         70.000.00         500         E230 | del e         Bank         Account No.         Link Per Transactori(RM)         Max Frequency<br>Per Month         Payment Reference No.         o           2         Hong Leong Bank         00101221588         1.000.00         10         E230000819XX9235602           3         Hong Leong Bank         00100783502         50.000.00         600         E230000819XX9235601           3         Hong Leong Bank         00100783502         70.000.00         500         E230000819XX9235602 | del o         Bank         Account No.         Limit Per Transaction(RM)         Max Frequency<br>Per Month         Payment Reference No.         Status         Status         St |

2. After click "Terminate" will go to screen below

| Electronic Funds Transfer + FPX + Orrect Debit +                                                                                                    |                                          |                                                            |                                                                       | My Siles 💌 💮 RM LEOPAD SDN. BHD                                                   |
|----------------------------------------------------------------------------------------------------|------------------------------------------|------------------------------------------------------------|-----------------------------------------------------------------------|-----------------------------------------------------------------------------------|
| EIS - Direct Debit Termination                                                                                                    |                                          | 03109118 16:43                                             | Employer Namo<br>RM LEOPAD SDN. BHD.<br>Employer Code<br>E2300086919X | 16 <sup>-10</sup>                                                                 |
| formation Details                                                                                                    | (jan)                                    | 200                                                        |                                                                       | 109178                                                                            |
| Business Model<br>Corporate To Corporate                                                                                                    | Bank SISter                              |                                                            |                                                                       | (red) 202310                                                                      |
| Account No.                                                                                                    | LIDON                                    |                                                            |                                                                       | registo                                                                           |
| 00100783502                                                                                                    |                                          |                                                            |                                                                       |                                                                                   |
| Payment Reference No. (Martin                                                                                                    |                                          |                                                            | 0521                                                                  |                                                                                   |
| E2300009619X0923E001                                                                                                    |                                          |                                                            | a rikking                                                             |                                                                                   |
| Limit Per Transaction(RM)                                                                                                    |                                          |                                                            | 33.103 (Mar.                                                          |                                                                                   |
| Max Frequency Per Month                                                                                                    |                                          |                                                            |                                                                       |                                                                                   |
| 600 hBZTL                                                                                                    |                                          | st hman 1                                                  |                                                                       |                                                                                   |
| Phone No.                                                                                                    |                                          | cin.or                                                     |                                                                       |                                                                                   |
| 0195022448                                                                                                    |                                          | 182                                                        |                                                                       |                                                                                   |
| Email Address                                                                                                    |                                          |                                                            |                                                                       |                                                                                   |
| rmieopad@mailinator.com                                                                                                    |                                          |                                                            |                                                                       |                                                                                   |
| C I fully understand and agrees to the "Immunated Constances of the Direct Dark services and it autoenticity that a<br>address field (its wagnet) is to one "Benn & Constant, "Restar control (FER/ECO) for buffer datas.<br>BACK | con successful completion of this online | application, RM1.00 shall be debited from my selected acc  | court to ensure the said account in active for the purpose of         | application for the service. Please note that PERPESIO at its sole descrition may |
| васк                                                                                                    | Cooner                                   | M 2022 © Social Security Organisation   All Butter Baserie | od                                                                    | PROCEED                                                                           |

3. Click Term & Condition check box and click "Proceed" button.

| 50,000'00                                                                                                    | Inc.                                                                                                    |                                           |
|----------------------------------------------------------------------------------------------------|----------------------------------------------------------------------------------------------------|-------------------------------------------|
| Max Frequency Per Month (MarkAll)                                                                                                    | OFF1 <sup>ino</sup>                                                                                                    |                                           |
| 600                                                                                                    | Watkhny                                                                                                    |                                           |
| Phone No.                                                                                                    | 3,103 (m                                                                                                    |                                           |
| 0195022448 0thman.                                                                                                    | 10.0. <sup>133</sup>                                                                                                    |                                           |
| Email Address ARTIN                                                                                                    | othmanla                                                                                                    |                                           |
| rmleopad@mailinator.com                                                                                                    | herrin                                                                                                    |                                           |
|                                                                                                    |                                                                                                    |                                           |
| I fully understand and agree to the Terms and Conditions of the Direct Debit service<br>purpose of application for this service. Please note that PERKESO at its sole discretion | es and I acknowledge that upon successful completion of this online application, RM1.00 shall be debited from my selected account to e<br>on may refund the RM1.00 subject to its own Terms & Condition. Please contact PERKESO for further details. | ensure the said account is active for the |
|                                                                                                    |                                                                                                    |                                           |
| BACK                                                                                                    |                                                                                                    | BROCEED                                   |
| - DAGN                                                                                                    |                                                                                                    |                                           |
|                                                                                                    |                                                                                                    |                                           |

4. Page will redirect to respective selected bank payment portal for payment transaction.